# FICE and High School Code Translation System

**Institutional User Guide** 

Information Technology Services August 2015 This page left blank to facilitate front/back printing

# Document Revision History

| Version     | Date of Release | Purpose                            |
|-------------|-----------------|------------------------------------|
| Release 1.0 | August 3, 2015  | Release of Institutional Interface |
|             |                 |                                    |

# Table of Contents

| Document Revision History                               |    |
|---------------------------------------------------------|----|
| Table of Contents                                       | 4  |
| Overview                                                | 5  |
| Purpose of FICE and High School Code Translation System | 5  |
| Policy for Use                                          | 5  |
| Target Audience                                         | 5  |
| Customer Service                                        | 5  |
| Viewing and Translating FICE and High School Codes      | 6  |
| Access the application                                  | 6  |
| Using the Search Bar and Actions Menu                   | 7  |
| Working with High School Code Translations              |    |
| Creating a New High School Translation                  | 13 |
| Viewing High School Translation Codes                   | 15 |
| Deleting High School Translation Codes                  | 15 |
| Working with FICE Translation Codes                     | 16 |
| Viewing High School and FICE Codes                      | 17 |
| Viewing High School Codes                               | 17 |
| Viewing FICE Codes                                      |    |

#### Overview

## Purpose of FICE and High School Code Translation System

The Federal Interagency Committee on Education (FICE) and High School Code Translation System is a web-based application that translates codes entered by institutions to standardized University System Office codes. Institutions enter codes in Banner for high schools on the High School Information Form (SOAHSCH) and codes for FICE on the Prior College Form (SOAPCOL) and Transfer Course Form (SHATRNS). The SIRS editor uses tables to validate institution codes with the standardized USO codes.

## Policy for Use

If an institution maintains the correct codes on the Source/Background Institution Code Validation Form (STVSBGI) in Banner, then the institution does NOT need to translate codes. However, if an institution does not use USO standardized codes in Banner, then it must translate its codes with this system. Institutions have two options: use the correct code in Banner or translate the code using the FICE and High School Code Translation System application.

#### **Target Audience**

Banner institutions that do not enter USO codes in Banner use this system to translate their codes to USO standardized codes. Non-Banner institutions use the system to view codes. People who are involved in SIRS, both functional and technical, use this system.

#### **Customer Service**

Additional ITS Resources and Support: Contact the ITS HelpDesk at <u>http://www.usg.edu/customer\_services</u> (self-service ticket submission) or e-mail <u>HelpDesk@usg.edu</u>. For urgent or production down situations, call the ITS HelpDesk (706-583-2001; 1-888-875-3697 toll free within Georgia).

# Viewing and Translating FICE and High School Codes

# Access the application

Access the G2I Home Page at <u>http://www.usg.edu/georgia\_institutional\_intelligence</u> and click **FICE/High School Application**.

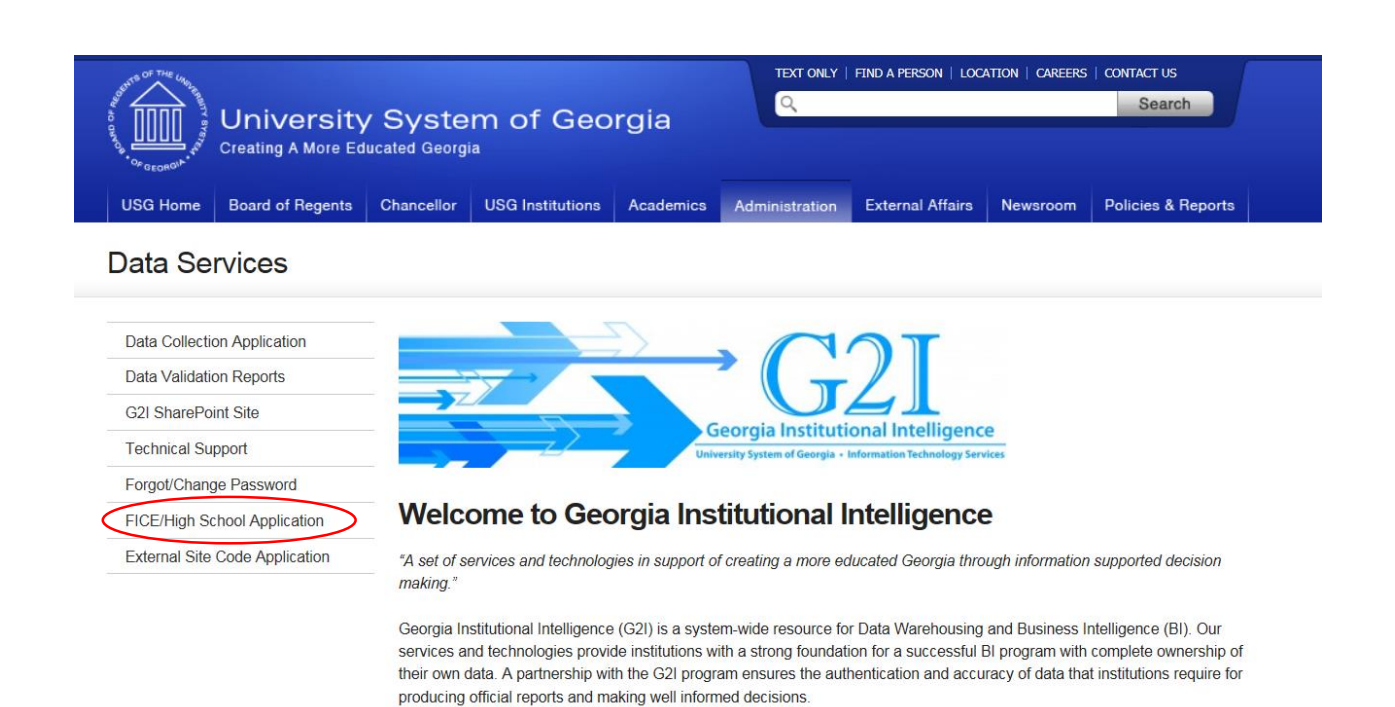

# Click FICE/High School Application.

| And the off the call and the off the call and the off the call and the off the call and the off the off the of | University<br>Creating A More Ed | m of Geo<br>ª |                  | FIND A PERSON   LOCA | ATION   CAREERS | CONTACT US       |          |                    |  |
|----------------------------------------------------------------------------------------------------|----------------------------------|---------------|------------------|----------------------|-----------------|------------------|----------|--------------------|--|
| USG Home                                                                                                    | Board of Regents                 | Chancellor    | USG Institutions | Academics            | Administration  | External Affairs | Newsroom | Policies & Reports |  |
| Data Services                                                                                                    |                                  |               |                  |                      |                 |                  |          |                    |  |

| FICE / High School Application       |
|--------------------------------------|
| FICE/HS Application (login required) |
|                                      |
|                                      |
|                                      |
|                                      |
|                                      |
|                                      |

Login with USO Active Directory account.

| FICE High School CODE Translation Login |       |
|-----------------------------------------|-------|
| Username supporta.usg210                | ]     |
| Password •••••••                        | Login |

# Using the Search Bar and Actions Menu

All of the reports in the FICE and High School Code Translation System have a search bar and Actions menu above the report. This section will explain how to use this functionality.

To do a general search of all the records in the report, type in the search bar and click **Go**.

| Q- Atlanta Go Actions - |
|-------------------------|
|                         |

A new filter with the search phrase will appear at the top of the report. Any records which contain the search phrase will show in the report. To remove a filter, click the green filter with a red x icon. You can include several filters on a report at the same time.

**Please note:** By default, the High School and FICE reports have a default filter ("Status not in D") that excludes deleted schools.

| Q-     Go     Actions +       Image: Status notin D'     Image: Status notin D'     Image: Status notin D' |                  |                                                |                       |         |       |          |            |          |        |
|----------------------------------------------------------------------------------------------------|------------------|------------------------------------------------|-----------------------|---------|-------|----------|------------|----------|--------|
|                                                                                                    | High School Code | High School                                    | Street Address        | City    | State | Zip Code | Begin Date | End Date | Status |
|                                                                                                    | 9A0228           | School for Integrated Academies & Technologies | 239 West Lake Ave. NW | Atlanta | GA    | 30314    | 12/06/2007 | -        | А      |
|                                                                                                    | 110064           | Forsyth Christian School                       | 3149 Old Atlanta Rd.  | Suwanee | GA    | 30024    | 01/09/2008 | -        | А      |
|                                                                                                    | 112740           | Covenant Christian School                      | 3130 Atlanta Rd.      | Smyrna  | GA    | 30080    | 01/28/2008 | -        | Α      |
|                                                                                                    |                  |                                                |                       |         |       |          |            |          |        |

To limit your search to a particular column, click the magnifying glass in the search bar, choose a column, enter your search phrase and click **Go**.

|   | <u></u>                   |                           |       |
|---|---------------------------|---------------------------|-------|
| ( | Q- Atlanta                | Go Actions 🔻              |       |
|   | All Columns               |                           |       |
|   | High School Code          |                           |       |
|   | High School               | High School               |       |
|   | Street Address            | HEN HIGH SCHOOL           | 1 RED |
|   | City<br>State<br>Zip Code | FIELD JR-SR HIGH SCHOOL   | 67530 |
|   |                           | DLAWN CHRISTIAN SCHOOL    | 13151 |
|   |                           | OWSHIP HAVEN BIBLE SCHOOL | 10001 |
|   | Begin Date                | JUNIOR-SENIOR HIGH SCHOOL | 14600 |
|   | Status                    | ENCASTLE HIGH SCHOOL      | 910 E |
|   |                           | TH PUTNAM HIGH SCHOOL     | 1780  |

The Actions menu offers the following options: Filter, Rows Per Page, Reset, and Download.

| Q.               |               |                 | Gø               | Actions - |        |
|------------------|---------------|-----------------|------------------|-----------|--------|
| □ <b>1</b> - 100 | Status not in | <u>n'D'</u> 🗹 🏹 |                  | Filter    | •      |
|                  | High Schoo    | ol Code         | High Schoo       | Reset     | et Add |
|                  | 151315        | GOSHEN          | HIGH SCHOOL      |           | AD     |
|                  | 151316        | FAIRFIEL        | D JR-SR HIGH SCH | Download  |        |
|                  |               |                 |                  |           |        |

Click **Filter** to perform a more detailed search on columns or rows using operators and expressions.

| Q             | Go Actio | ons 🗸        |
|---------------|----------|--------------|
| Filter        |          |              |
| Filter Type   |          |              |
| Column        | Operator | Expression   |
| High School 🗸 | ✓        | M            |
|               |          |              |
|               |          | Cancel Apply |
|               |          |              |

Click **Rows Per Page** to choose the number of rows to show in the report.

**Please note**: Clicking **All** without any filters may cause your browser to freeze due to the number of records in the report.

| Q.                     | Go                        | Actions -     |              |      |            |
|------------------------|---------------------------|---------------|--------------|------|------------|
| □<br>Status not in 'D' | ×                         | <b>Filter</b> |              |      | 1          |
| 1 - 100 📎              | $\langle$                 | Rows Per P    | age          | 1    |            |
| High School Code       | High School               | Reset         |              | 5    | <u>Cit</u> |
| 151315                 | GOSHEN HIGH SCHOOL        | Developed     |              | 10   |            |
| 151316                 | FAIRFIELD JR-SR HIGH SCH  | Uownioad      |              | 15   |            |
| 151323                 | WOODLAWN CHRISTIAN SCH    | OOL           | 13151 CR 34  | 20   |            |
| 151328                 | FELLOWSHIP HAVEN BIBLE S  | CHOOL         | 10001 BARNET | 25   |            |
| 151330                 | LEO JUNIOR-SENIOR HIGH SO | CHOOL         | 14600 AMSTUT | 50   |            |
| 151345                 | GREENCASTLE HIGH SCHOO    | L             | 910 EAST WAS | 100  | STL        |
| 151347                 | SOUTH PUTNAM HIGH SCHOO   | OL            | 1780 EAST US | 1000 | STL        |
| 151350                 | GREENFIELD CENTRAL HIGH   | SCHOOL        | 810 NORTH BR | All  | LD         |
|                        |                           |               |              |      |            |

Click **Reset** to return the report to its default settings including the removal of all filters except "Status not in D."

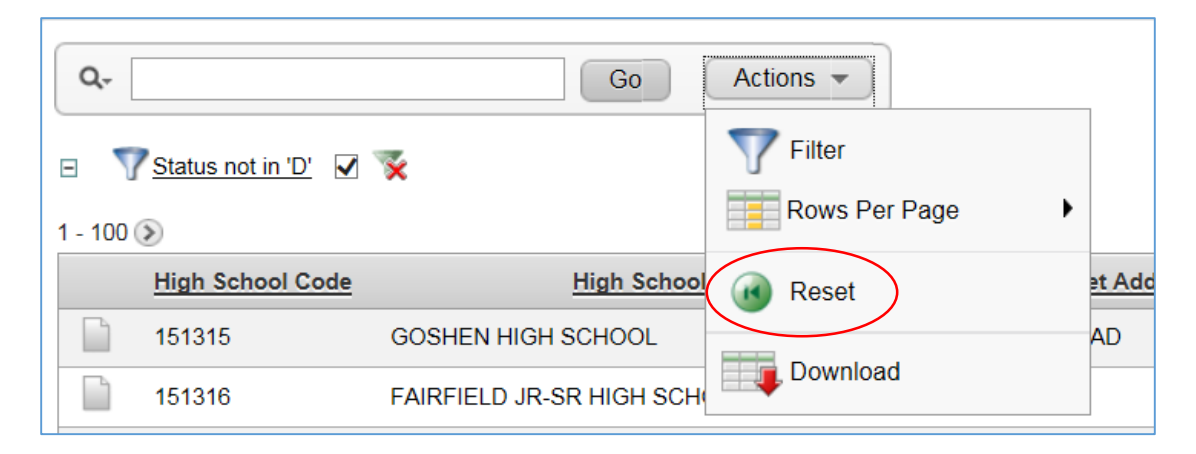

Click **Download** to download the report in Excel or HTML format or to email a link to the report in the application. Please note that viewing the report via a link sent via email stills a require login to the application.

| Q                |                   | Go                       | Actions                |     |
|------------------|-------------------|--------------------------|------------------------|-----|
| ⊟ 🍸<br>1 - 100 ( | Status not in 'D' | ×                        | ▼ Filter Rows Per Page |     |
|                  | High School Code  | High School              | Reset et               | Add |
|                  | 151315            | GOSHEN HIGH SCHOOL       | Al                     | D   |
|                  | 151316            | FAIRFIELD JR-SR HIGH SCH | Download               |     |

| Q-                             | Go Actions - |
|--------------------------------|--------------|
| Choose report download format: |              |
|                                |              |
| CSV HTML Email                 |              |
| Cancel                         |              |
|                                | ]            |

# Working with High School Code Translations

Click the High School Translation Codes tab.

| FICE High School                                                                | CODE Trai<br>Georgia                                                                                                | nslation                                                                                                    |                                                                                                    |
|---------------------------------------------------------------------------------|----------------------------------------------------------------------------------------------------|----------------------------------------------------------------------------------------------------|----------------------------------------------------------------------------------------------------|
| Welcome High School Translation Codes FICE Translation Codes                    | View High School Codes                                                                                              | View FICE Codes                                                                                                    |                                                                                                    |
| The Federal Interag<br>is a web-based app<br>System Office codes. Ins<br>and co | Welcome to FIC<br>ency Committee on E<br>lication that translate<br>titutions enter codes<br>odes for FICE on the F | E High School (<br>ducation (FICE)<br>is codes entered<br>in Banner for hig<br>Prior College For                                                                                                    | CODE Translation<br>and High School Code Translati<br>l by institutions to standardized<br>gh schools on the High School Ir<br>m and Transfer Course Form. |
|                                                                                 |                                                                                                    | AS ALL OF THE UNULLING OF THE UNULLING OF THE |                                                                                                    |

Your institution will be selected by default in the **Institution** drop-down list.

| Institution | - Select Institution - | ~ |
|-------------|------------------------|---|
|             |                        |   |

Once you have clicked the **High School Translation Codes** tab, you will see a list of your institution's translations.

| Out of the call that the first of the call that the first of the call the call the c | E High Scho<br>Ling A More Educat | ool CODE Trar<br>ed Georgia | nslat    | tion     |            |          |                    |             |     |
|----------------------------------------------------------------------------------------------------|-----------------------------------|-----------------------------|----------|----------|------------|----------|--------------------|-------------|-----|
| Welcome High School Translati                                                                                                    | on Codes FICE Translation Co      | View High School Codes      | View FIG | CE Codes |            |          |                    |             |     |
| Institution                                                                                                    | Create a new Translat             | tion                        |          |          |            |          |                    |             |     |
| Existing Translations (View and Dele                                                                                                    | te)                               |                             |          |          |            |          |                    |             |     |
| Q+                                                                                                    | Go Actions 💌                      | ]                           |          |          |            |          |                    |             |     |
| High School Name                                                                                                    | Street Address                    | City                        | State    | ZIP Code | Begin Date | End Date | College Board Code | Translation |     |
| Abdul Aziz International School                                                                                                    | PO Box 68629                      | Riyadh, Saudia Arabia       | -        | -        | 05/15/2012 | -        | 692128             | Z97897      | Î   |
| Apeejay School                                                                                                    | -                                 | New Delhi, India            | -        | -        | 10/12/2011 | -        | 9A0763             | Z97998      | iii |
| Atlantic Hall School                                                                                                    |                                   | Lagos, Nigeria              | -        | -        | 02/22/2007 | -        | 9A0197             | Z86513      | 1   |
|                                                                                                    |                                   |                             |          |          |            |          |                    |             |     |

# Creating a New High School Translation

Click the **Create a new Translation** button.

| AND CANVOR OF CAL |                              | High School (<br>A More Educated Ge | CODE Trar<br><sup>orgia</sup> | nslat    | ion      |            |          |                    |             |   |
|-------------------|------------------------------|-------------------------------------|-------------------------------|----------|----------|------------|----------|--------------------|-------------|---|
| Welcome           | High School Translation Code | FICE Translation Codes              | View High School Codes        | View FIC | E Codes  |            |          |                    |             |   |
| Pick an Insti     | tution                       |                                     |                               |          |          |            |          |                    |             |   |
| Institution       | A                            | Create a new Translation            |                               |          |          |            |          |                    |             |   |
| Existing Tra      | nslations (View and Delete)  |                                     |                               |          |          |            |          |                    |             |   |
| Q.                |                              | Go Actions 🕶                        |                               |          |          |            |          |                    |             |   |
| 1 - 960 of 960    |                              |                                     |                               |          |          |            |          |                    |             |   |
| High School       | Name A                       | Street Address                      | City                          | State    | ZIP Code | Begin Date | End Date | College Board Code | Translation | - |
| Abdul Aziz I      | International School         | PO Box 68629                        | Riyadh, Saudia Arabia         |          | •        | 05/15/2012 | •        | 692128             | Z97897      | 1 |
| Apeejay Scl       | hool                         | -                                   | New Delhi, India              | -        | -        | 10/12/2011 |          | 9A0763             | Z97998      | 8 |
| Atlantic Hall     | School                       | -                                   | Lagos, Nigeria                | -        | -        | 02/22/2007 |          | 9A0197             | Z86513      | 8 |

You will be directed to a list of high schools that can be translated. Click **Translate** next to the high school you would like to translate.

| Welcome               | High School Translation Codes         FICE Translation Codes         View High School Codes         View FICE Codes |                            |                |       |          |            |          |                    |           |  |  |
|-----------------------|----------------------------------------------------------------------------------------------------|----------------------------|----------------|-------|----------|------------|----------|--------------------|-----------|--|--|
|                       | Create a Translation - Select a High School                                                                         |                            |                |       |          |            |          |                    |           |  |  |
| Q-<br>1 - 15 of 31400 | Q Go Actions -<br>- 15 of 31400 >>                                                                                  |                            |                |       |          |            |          |                    |           |  |  |
| High School           | <u>Name</u>                                                                                                    | Street Address             | City           | State | ZIP Code | Begin Date | End Date | College Board Code | -         |  |  |
| Blackstone A          | cademy                                                                                                    | 2888 West Point Rd         | College Park   | GA    | 30337    | 01/02/2013 | -        | 110127 🤇           | Translate |  |  |
| (New name)            | Academics Enhanced Inc. School                                                                                      | P.O. Box 10805             | St. Thomas, VI | -     | -        | 08/17/2010 | -        | 550310             | Translate |  |  |
| 1199 SCHOO            | DL SOCIAL CHANGE                                                                                                    | 1200 WATERS PLACE          | BRONX          | NY    | 10461    | 07/26/2001 | -        | 330535             | Translate |  |  |
| 2001 ALTER            | 01 ALTERNATIVE PROGRAM 1002 WEST KIMBERLY                                                                           |                            | DAVENPORT      | IA    | 52806    | 07/26/2001 | -        | 161100             | Translate |  |  |
| 21ST CENTU            | JRY SCHOLARS PROGRAM                                                                                                | C/O IVY TECH STATE COLLEGE | GARY           | IN    | 46409    | 07/26/2001 | -        | 151266             | Translate |  |  |

Type your institution's translation and click **Save Translation**.

| Welcome       | High School Translation Coo                   | FICE Translation Codes | View High Sc   | hool Code | s View   | FICE Codes |          |                    |                          |  |
|---------------|-----------------------------------------------|------------------------|----------------|-----------|----------|------------|----------|--------------------|--------------------------|--|
|               | - Translate 110127                            |                        |                |           |          |            |          |                    |                          |  |
| * Translate 1 | Translate 110127 * To Cancel                  |                        |                |           |          |            |          |                    |                          |  |
|               | - Create a Translation - Select a High School |                        |                |           |          |            |          |                    |                          |  |
| Q-            | Q- Go Actions -                               |                        |                |           |          |            |          |                    |                          |  |
| High School   | Name 🔺                                        | Street Address         | City           | State     | ZIP Code | Begin Date | End Date | College Board Code | -                        |  |
| Blackstone A  | cademy                                        | 2888 West Point Rd     | College Park   | GA        | 30337    | 01/02/2013 | -        | 110127             | Selected for Translation |  |
| (New name)    | Academics Enhanced Inc. School                | P.O. Box 10805         | St. Thomas, VI | -         | -        | 08/17/2010 | -        | 550310             | Translate                |  |
| 1199 SCHOO    | OL SOCIAL CHANGE                              | 1200 WATERS PLACE      | BRONX          | NY        | 10461    | 07/26/2001 | -        | 330535             | Translate                |  |

# You will receive a **Translation saved** message. Click the **x** to remove the message.

|                |                |                    |                              |                  |          |           |           |          |                    |        | Welcome: SUPPORTA.USG030 Log          | out |
|----------------|----------------|--------------------|------------------------------|------------------|----------|-----------|-----------|----------|--------------------|--------|---------------------------------------|-----|
| Welcome        | High School Tr | anslation Codes    | FICE Translation Codes       | View High School | Codes    | View FICE | Codes     |          |                    |        |                                       |     |
|                |                |                    |                              | anslation saved. |          |           |           |          | >                  | $\geq$ |                                       |     |
|                |                | - Create a Transla | ation - Select a High School |                  |          |           |           |          |                    |        |                                       |     |
|                |                |                    | Astions                      |                  |          |           |           |          |                    |        | Back To Viewing Existing Translations |     |
| 1 - 15 of 3139 | 99 📎           | G                  | Actions                      |                  |          |           |           |          |                    |        |                                       |     |
| High Scho      | ol Name 📥      | Stre               | et Address                   | <u>City</u> St   | tate ZIF | Code Be   | egin Date | End Date | College Board Code | -      |                                       |     |

To return to a list of your institution's translations, click **Back to Viewing Existing Translations**.

| Nelcome High School Trans       | slation Codes                                 | FICE Translation Codes | View High Sch  | iool Code | s View   | FICE Codes |          |                    |           |  |
|---------------------------------|-----------------------------------------------|------------------------|----------------|-----------|----------|------------|----------|--------------------|-----------|--|
|                                 | - Create a Translation - Select a High School |                        |                |           |          |            |          |                    |           |  |
| Q                               | Go                                            | Actions 👻              |                |           |          |            |          |                    |           |  |
| High School Name                | Stre                                          | et Address             | City           | State     | ZIP Code | Begin Date | End Date | College Board Code |           |  |
| (New name) Academics Enhanced I | nc. School P.O.                               | Box 10805              | St. Thomas, VI | -         | -        | 08/17/2010 | -        | 550310             | Translate |  |
| 1199 SCHOOL SOCIAL CHANGE       | 1200                                          | WATERS PLACE           | BRONX          | NY        | 10461    | 07/26/2001 |          | 330535             | Translate |  |
| 2001 ALTERNATIVE PROGRAM        | 1002                                          | 2 WEST KIMBERLY        | DAVENPORT      | IA        | 52806    | 07/26/2001 |          | 161100             | Translate |  |

#### Viewing High School Translation Codes

Use the search bar and Actions Menu to find a particular translation.

| Welcome                       | High School Translation Code | es FICE Translation Codes | View High School Codes | View Fl | CE Codes |            |          |                    |             |   |
|-------------------------------|------------------------------|---------------------------|------------------------|---------|----------|------------|----------|--------------------|-------------|---|
| Pick an Instit                | ution                        |                           |                        |         |          |            |          |                    |             |   |
| Institution                   | ~                            | Create a new Translation  |                        |         |          |            |          |                    |             |   |
| Existing Tran                 | slations (View and Delete)   |                           |                        |         |          |            |          |                    |             |   |
| Q.                            |                              | Go Actions -              |                        |         |          |            |          |                    |             |   |
| 1 - 961 of 961<br>High School | Name                         | Street Address            | City                   | State   | ZIP Code | Begin Date | End Date | College Board Code | Translation | - |
| Blackstone A                  | cademy                       | 2888 West Point Rd        | College Park           | GA      | 30337    | 01/02/2013 | -        | 110127             | 178905      | Û |
| Abdul Aziz In                 | ternational School           | PO Box 68629              | Riyadh, Saudia Arabia  | -       | -        | 05/15/2012 | -        | 692128             | Z97897      | Î |

# Deleting High School Translation Codes

Click the trash can next to the translation you would like to delete.

| Welcome         | High School Translation Codes | FICE Translation Codes   | View High School Codes | View Fl | CE Codes |            |          |                    |             |   |
|-----------------|-------------------------------|--------------------------|------------------------|---------|----------|------------|----------|--------------------|-------------|---|
| Pick an Institu | tion                          |                          |                        |         |          |            |          |                    |             |   |
| Institution     | <u> </u>                      | Create a new Translation |                        |         |          |            |          |                    |             |   |
| Existing Trans  | lations (View and Delete)     |                          |                        |         |          |            |          |                    |             |   |
| Q               |                               | Go Actions 🔻             |                        |         |          |            |          |                    |             |   |
| High School     | Name A Stre                   | eet Address              | City                   | State   | ZIP Code | Begin Date | End Date | College Board Code | Translation | - |
| Blackstone Ac   | ademy 288                     | 38 West Point Rd         | College Park           | GA      | 30337    | 01/02/2013 | -        | 110127             | 178905      | â |
| Abdul Aziz Int  | ernational School PO          | Box 68629                | Riyadh, Saudia Arabia  | -       | -        | 05/15/2012 | -        | 692128             | Z97897      | 3 |

Click **OK** confirm the deletion.

| Message fr | rom webpage  | X                                               |
|------------|--------------|-------------------------------------------------|
| ?          | Are you sure | you want to delete translation 110127 – 178905? |
|            |              | OK Cancel                                       |

You will receive a **Delete successful** message. Click the **x** to remove the message.

| Welcome        | High School Translation Codes | FICE Translation Codes   | View High School Codes | View FICE Codes |   |
|----------------|-------------------------------|--------------------------|------------------------|-----------------|---|
|                |                               | De                       | lete successful.       |                 | × |
| Pick an Instit | tution                        |                          |                        |                 |   |
| Institution    | ✓                             | Create a new Translation |                        |                 |   |
| Existing Tran  | nslations (View and Delete)   |                          |                        |                 |   |
| Q.             | G                             | o Actions -              |                        |                 |   |
| 1 - 960 of 960 |                               |                          |                        |                 |   |

# Working with FICE Translation Codes

To view, create, or delete FICE Translation Codes, click the **FICE Translation Codes** tab and follow the same procedures described in the <u>Working with High School Code Translations</u> section.

# Viewing High School and FICE Codes

## Viewing High School Codes

Click the View High School Codes tab.

|         |                                              | $\frown$                                                                                                    |  |  |  |  |  |  |
|---------|----------------------------------------------|----------------------------------------------------------------------------------------------------|--|--|--|--|--|--|
| Welcome | High School Translation Codes                | FICE Translation Codes View High School Codes View FICE Codes                                                                                                    |  |  |  |  |  |  |
|         |                                              |                                                                                                    |  |  |  |  |  |  |
|         | Welcome to FICE High School CODE Translation |                                                                                                    |  |  |  |  |  |  |
|         | Syst                                         | The Federal Interagency Committee on Education (FICE) and High School Code Translation System<br>is a web-based application that translates codes entered by institutions to standardized University<br>em Office codes. Institutions enter codes in Banner for high schools on the High School Information Form<br>and codes for FICE on the Prior College Form and Transfer Course Form. |  |  |  |  |  |  |

By default, the report shows 100 records at a time. To see the next 100 records click the **Next** arrow.

| ٩.      |                  | Go Actions • |                |                       |              |          |            |          |               |
|---------|------------------|--------------|----------------|-----------------------|--------------|----------|------------|----------|---------------|
| 9 1     | Status not in D  | ×            |                |                       |              |          |            |          |               |
| 1 - 100 | High School Code | High School  | Street Address | City                  | State        | Zip Code | Begin Date | End Date | Status        |
| 1 - 100 | High School Code | High School  | Street Address | <u>City</u><br>GOSHEN | <u>State</u> | Zip Code | Begin Date | End Date | <u>Status</u> |

Clicking the paper icon of a high school record to view the record individually.

| Q. [<br> | Status not in 'D' | Go Actions 🔻                |                |        |       |            |            |          |        |
|----------|-------------------|-----------------------------|----------------|--------|-------|------------|------------|----------|--------|
|          | High School Code  | High School                 | Street Address | City   | State | Zip Code   | Begin Date | End Date | Status |
|          | 151315            | GOSHEN HIGH SCHOOL          | 1 REDSKIN ROAD | GOSHEN | IN    | 46526      | 07/26/2001 | -        | А      |
|          | 151316            | FAIRFIELD JR-SR HIGH SCHOOL | 67530 U S 33   | GOSHEN | IN    | 46526 6999 | 07/26/2001 | -        | А      |

Click **Report View** to return to the original report.

| Report View      | > Row 1 of 32056 ☐ Exclude Null Values ☑ Displayed Columns |
|------------------|------------------------------------------------------------|
| High School Code | 151315                                                     |
| High School      | GOSHEN HIGH SCHOOL                                         |
| Street Address   | 1 REDSKIN ROAD                                             |
| City             | GOSHEN                                                     |
| State            | IN                                                         |
| Zip Code         | 46526                                                      |
| Begin Date       | 07/26/2001                                                 |
| End Date         | -                                                          |
| Status           | A                                                          |
|                  |                                                            |

To find a particular high school code use the search bar and **Actions** menu.

| Welco              | me High Scho                        | ol Translation Codes                            | FICE Translation Codes       | View High School Codes      | View FICE Codes  |                          |                                 |                                                      |          |                         |  |
|--------------------|-------------------------------------|-------------------------------------------------|------------------------------|-----------------------------|------------------|--------------------------|---------------------------------|------------------------------------------------------|----------|-------------------------|--|
| Q-<br>E<br>1 - 100 | Go Actions V<br>Status not in D V X |                                                 |                              |                             |                  |                          |                                 |                                                      |          |                         |  |
|                    | High School Code                    |                                                 | - · ·                        |                             |                  |                          |                                 |                                                      |          |                         |  |
|                    | High School Code                    | High                                            | School                       | Street Address              | City             | State                    | Zip Code                        | Begin Date                                           | End Date | <u>Status</u>           |  |
|                    | 151315                              | GOSHEN HIGH SCHO                                | <u>School</u><br>OL 1        | REDSKIN ROAD                | GOSHEN           | <u>State</u><br>IN       | Zip Code<br>46526               | Begin Date<br>07/26/2001                             | End Date | <u>Status</u><br>A      |  |
|                    | 151315<br>151316                    | High<br>GOSHEN HIGH SCHO<br>FAIRFIELD JR-SR HIG | School<br>OL 1<br>H SCHOOL 6 | REDSKIN ROAD<br>7530 U S 33 | GOSHEN<br>GOSHEN | <u>State</u><br>IN<br>IN | Zip Code<br>46526<br>46526 6999 | Begin Date           07/26/2001           07/26/2001 | End Date | <u>Status</u><br>A<br>A |  |

# Viewing FICE Codes

To view FICE Codes, please click the **View FICE Codes** tab and follow the same procedures described in the <u>Viewing High School Codes</u> section.